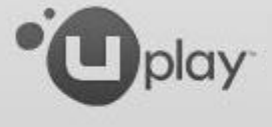

# How to activate a game on Uplay PC

\_ ×

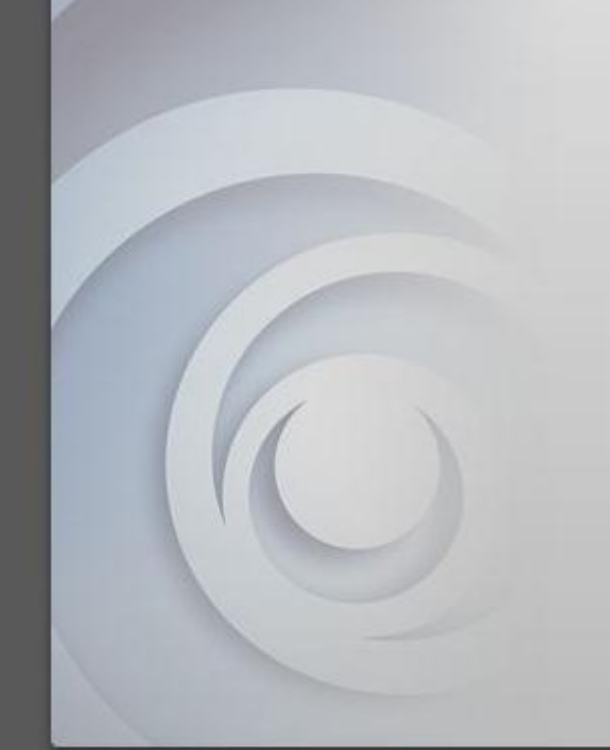

- Download Uplay PC
  - You can find it on
    Uplay.com or directly
    here
- Install Uplay PC and log into your account
  - Create a new account only if you do not already have one

| • | Delay Log in                   | * _ ×         |
|---|--------------------------------|---------------|
|   | Email                          |               |
|   | Password                       |               |
|   | Remember me Recover password R | lecover email |

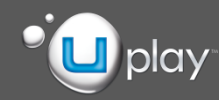

# There are 3 different ways to activate a key

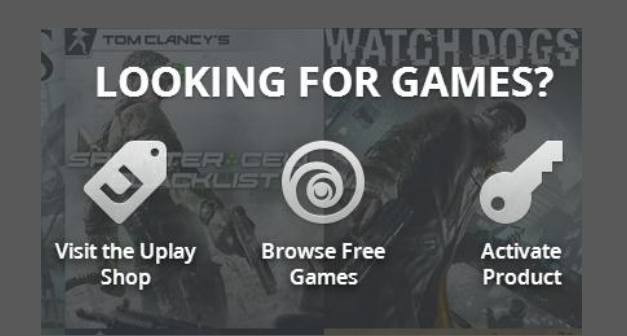

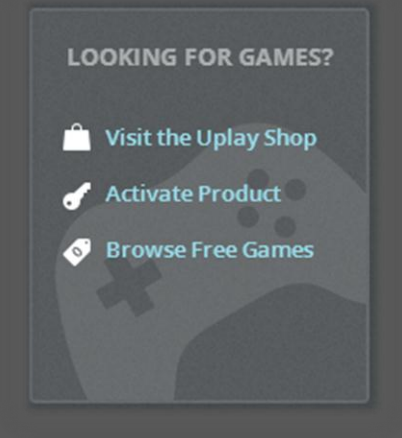

### 1

On the **homepage**, click on the »Looking for games » section, then click Activate Product

### **2** Click on

click on Looking for games » section, then click Activate product

GAMES

### 3

Anywhere in the application, click on the cog icon in the upperright corner, then click Activate Product

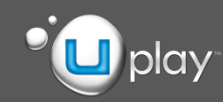

### 🗓 play: 🎮 GAMES 🍸 WIN 🛞 FREE 🛷 SHOP

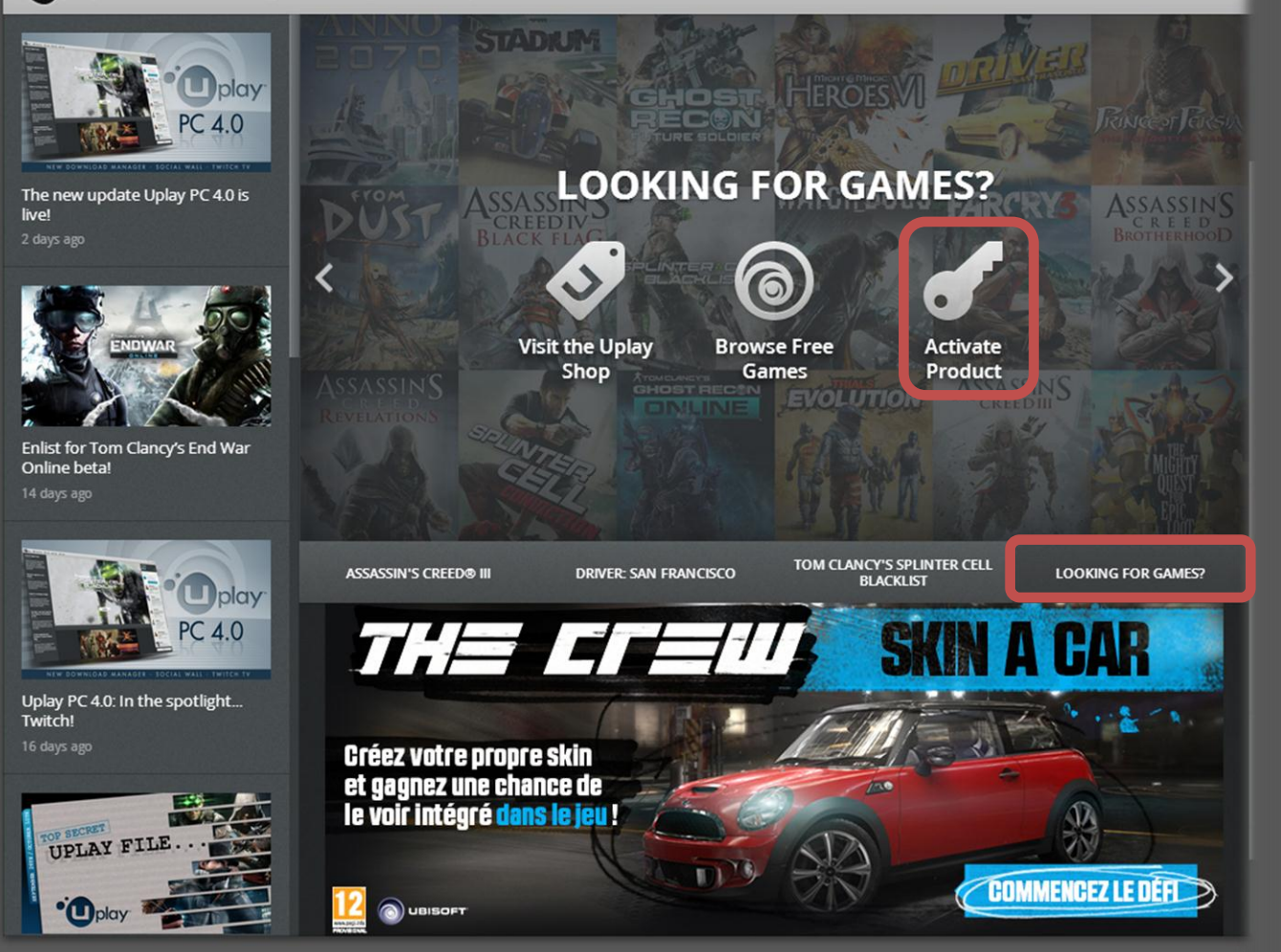

### 1

On the **HOMEPAGE**, click on the "**Looking for games**" section, then click "**Activate Product**"

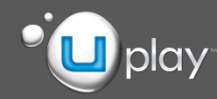

# ASSASSINS

TRACKMANIA

MON

View: 📰 📃

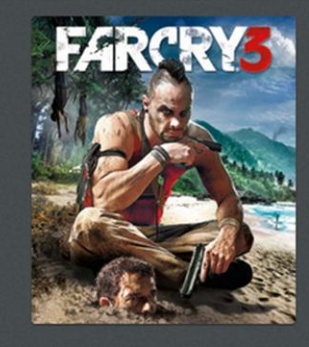

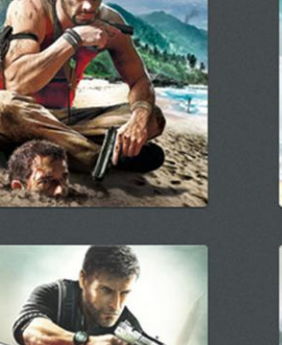

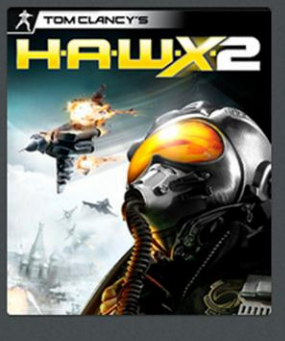

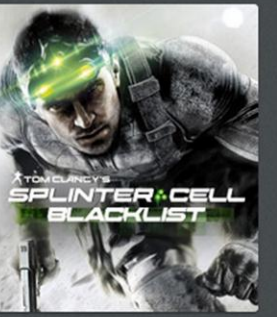

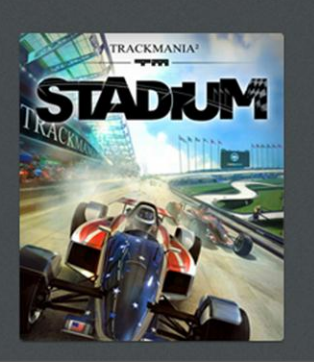

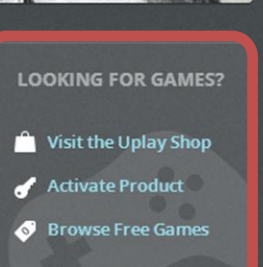

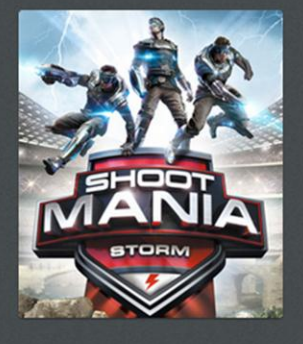

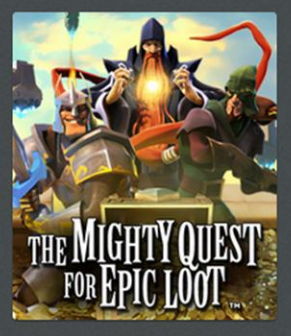

### 2

On the **GAMES pages**, click "Activate Product" in the the "Looking for games" section

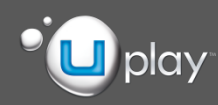

### 📲 🖓 🖓 🖓 🖓 🕎 🖓 🖓 🖓 🖓 🖓 🖓

#### View:

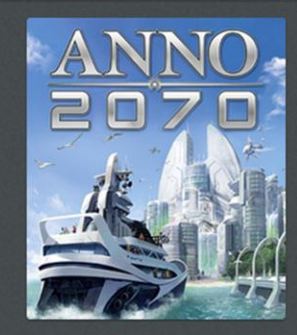

DUEL OF

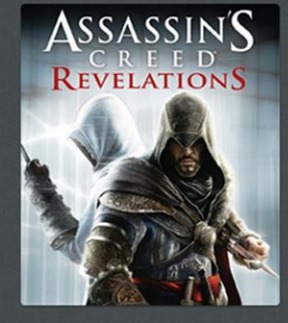

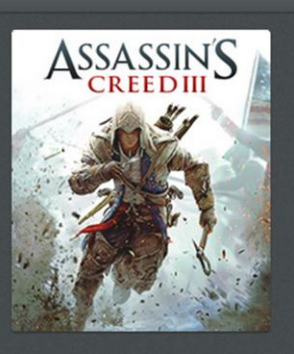

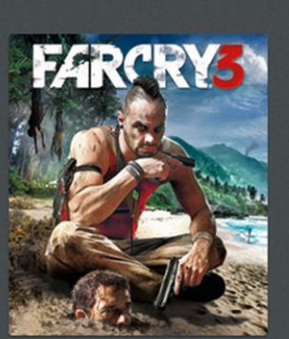

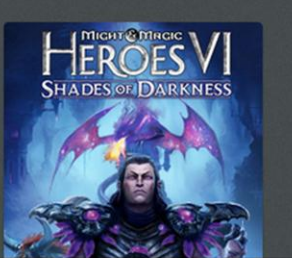

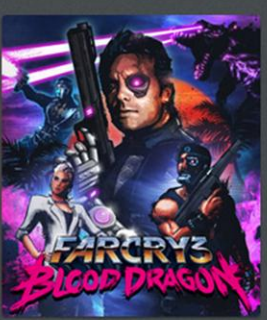

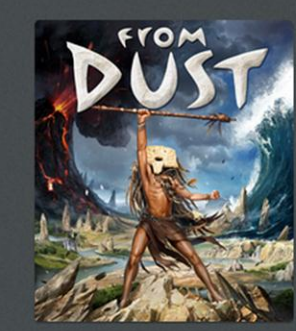

EADOR

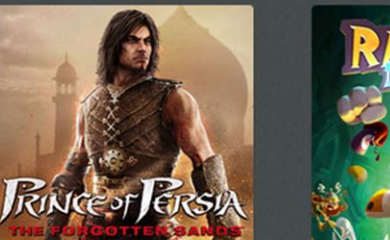

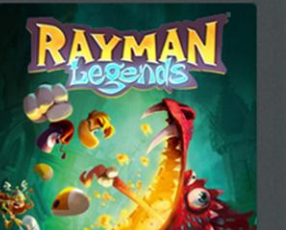

### Account Information Edit avatar - Change user Go offline dctivate product Settings Release notes About Uplay

### 3

Anywhere in the application, click on the cog icon in the upper-right corner, then click **"Activate Product"** 

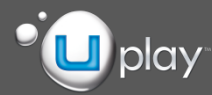

 Enter your CD-Key in the input field and press OK

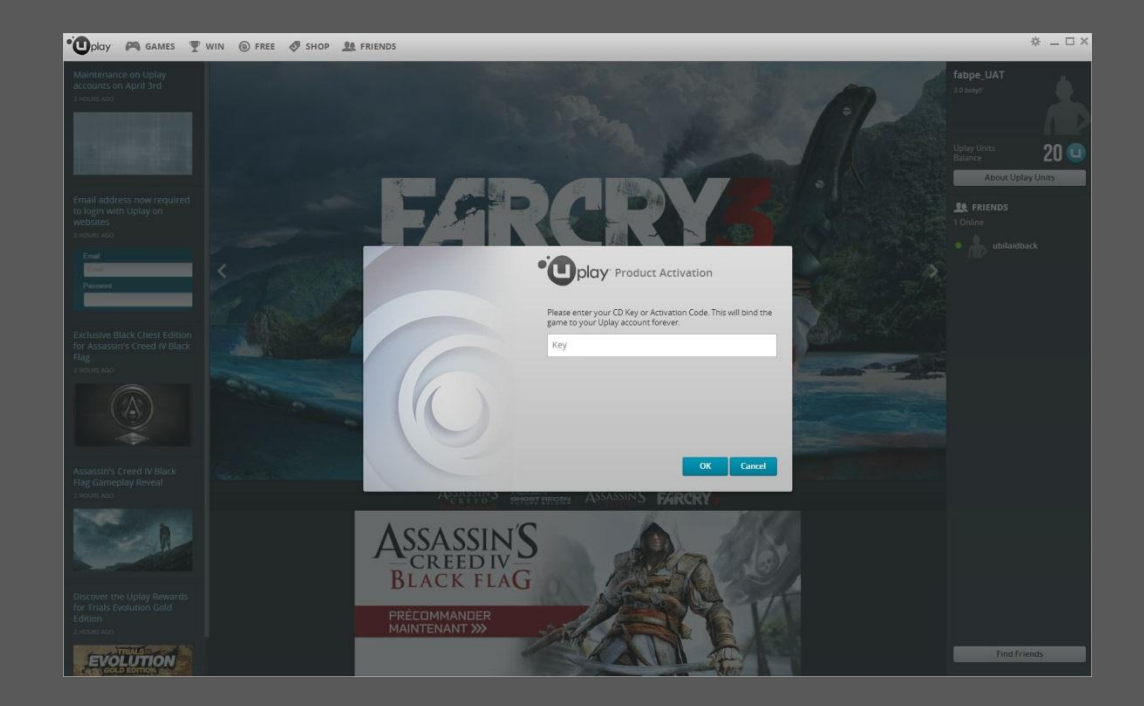

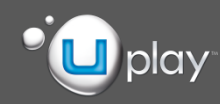

- The final confirmation will be displayed, showing the game you are about to activate
- Press OK, and it's done!

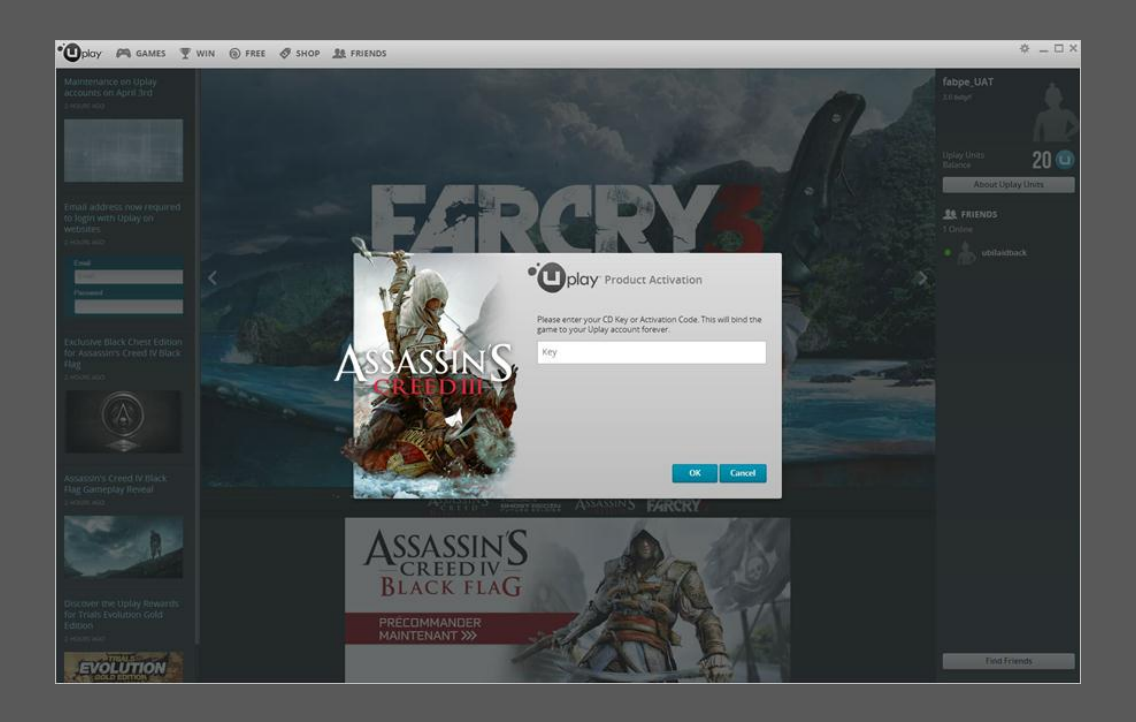

## Enjoy your game!

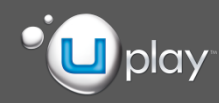